## 3.1.7 任意字搜尋 (OneBox 搜尋)

您可以使用隨機任意字,搭配地址、地點名稱、郵遞區號、電話號碼、經緯 度、道路名稱或城鎮名稱,來搜尋所需的目的地。

2

3

4

5

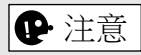

任意字搜尋有一些功能限制。(例如不支援 POI (興趣點)+道路名稱) 此功能可以在將搜尋結果設為目的地之後運作。

 在打開地圖螢幕畫面的情況下按壓多功能控制旋鈕,隨即會顯示選單, 請從「新增目的地」選擇「尋找」。

| 尋找      |   |                          |   |     |   |   |          |     |   |   | 9:57 <sub>±年</sub> |
|---------|---|--------------------------|---|-----|---|---|----------|-----|---|---|--------------------|
| 輸入地點或地址 |   |                          |   |     |   |   |          |     |   |   | _                  |
|         | , |                          |   |     |   |   | ,        |     |   |   | 地址輸入               |
|         |   | カ                        |   | · [ | Ł |   | Y        | カ   | 4 | ル |                    |
| <       | 夂 | 太                        |   |     |   | Р |          | ट   |   |   | 座標輸入               |
|         |   | 3                        | 5 |     | P | ち | $\times$ | さ   |   | 九 |                    |
|         |   | 为                        | Г |     |   |   | Ц        | ŧ   | ヌ |   |                    |
|         |   | $\langle \times \rangle$ |   |     |   | G | 符號       | 123 |   |   |                    |

2. 輸入欲搜尋的關鍵字,然後選擇 🗸,即可打開搜尋結果清單。

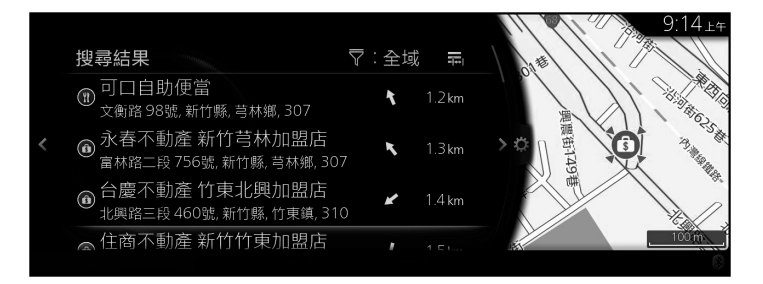

53

 向右傾斜多功能控制旋鈕,隨即會顯示選項面板,您可以選擇「排序 依據」來重新排序,或選擇「搜尋區域」來限制地區範圍。(第35 頁)

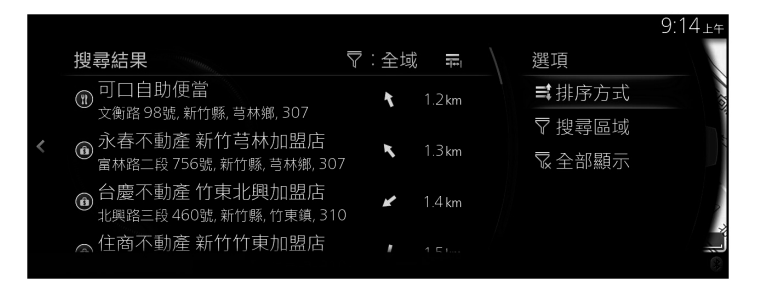

 選定的地點隨即會顯示在地圖上。
選擇「導航到此處」之後,系統即會轉換成下一個螢幕畫面,或者也可以傾斜多功能控制旋鈕,離開此設定並返回之前的螢幕畫面。向右傾斜 多功能控制旋鈕然後使用游標,即可將目的地更改成地圖上的任何位 置。

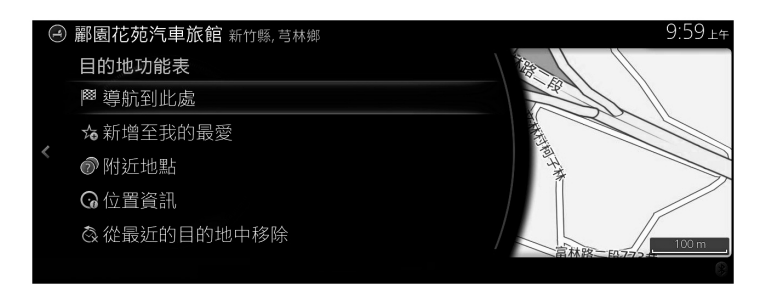

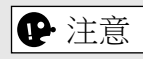

- •「附近地點」:您可以搜尋所選地點附近的 POI (興趣點)。
- •「新增至我的最愛」:所選的地點可以登記為「我的最愛」。

5. 如果選擇「開始導航」,或是使用者停止操作 10 秒之後,系統便會開始導航。

此外,還可以選擇其他選項來修改路線。

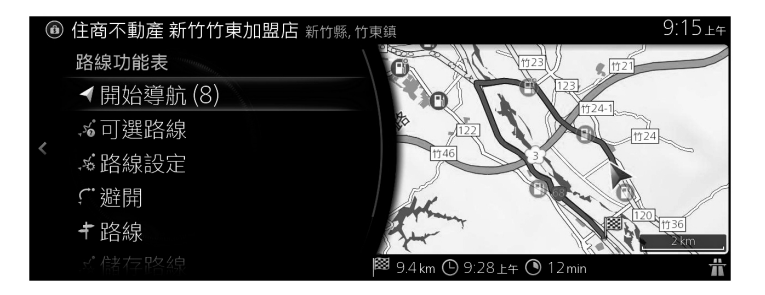

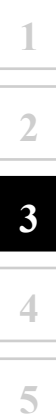